## How to setup and print single 2x6 photo strips in Photo Party Upload Currently printing 2x, revisit

First, open up your Windows printers and open the Printing Preferences for the IP60. Choose 6x2 for your paper size and adjust any other settings you want to chage.

After you launch Photo Party Upload, press S to access the settings and then choose the Page Designer button at the top.

Choose Create Page Layout to open up the editor. On the Page Size choose Custom and set to W 6 and H 2. Make sure the "Create Photo Strip" box below remains unchecked.

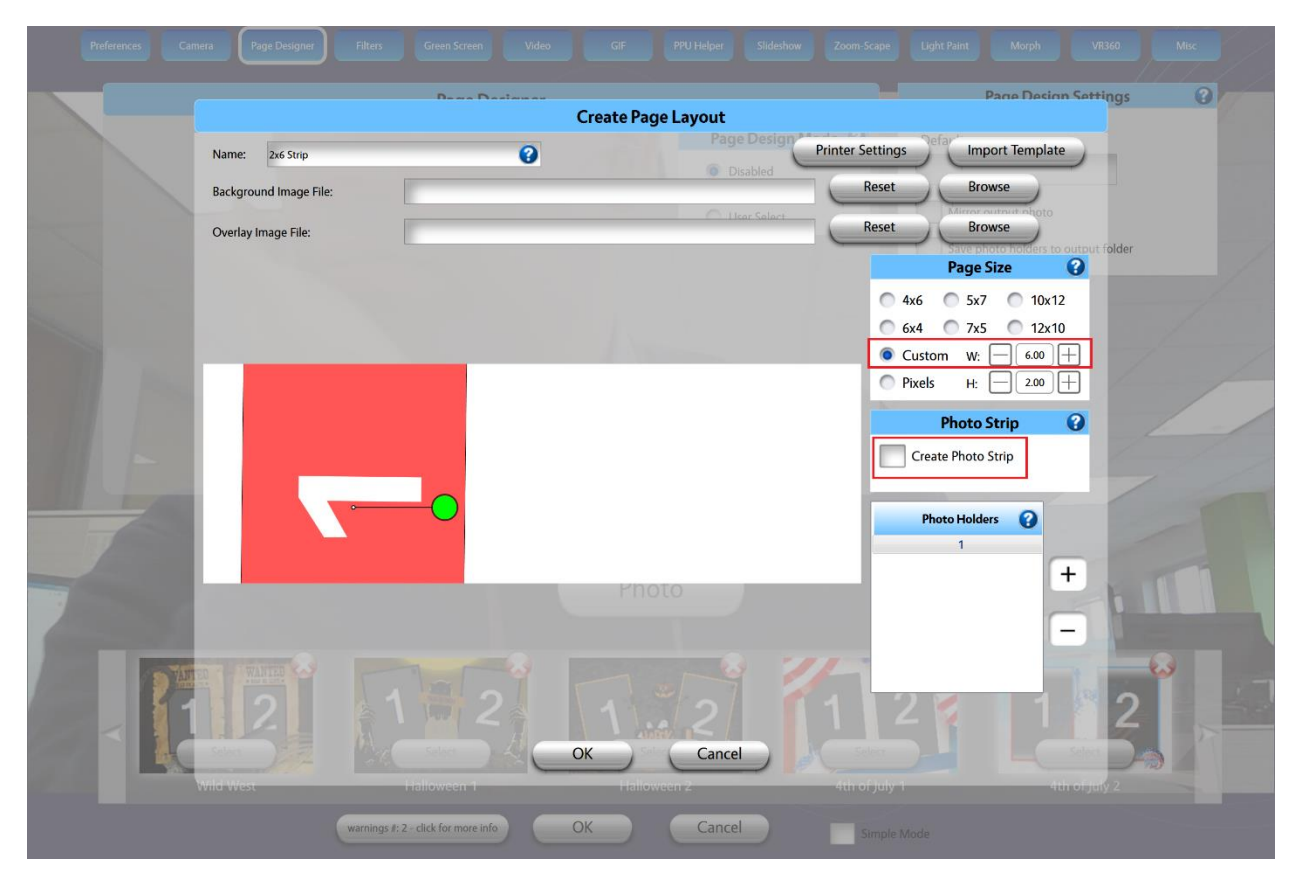

Edit as you normally would and click ok. You'll see template available at the end of the template list, choose it as your page layout.

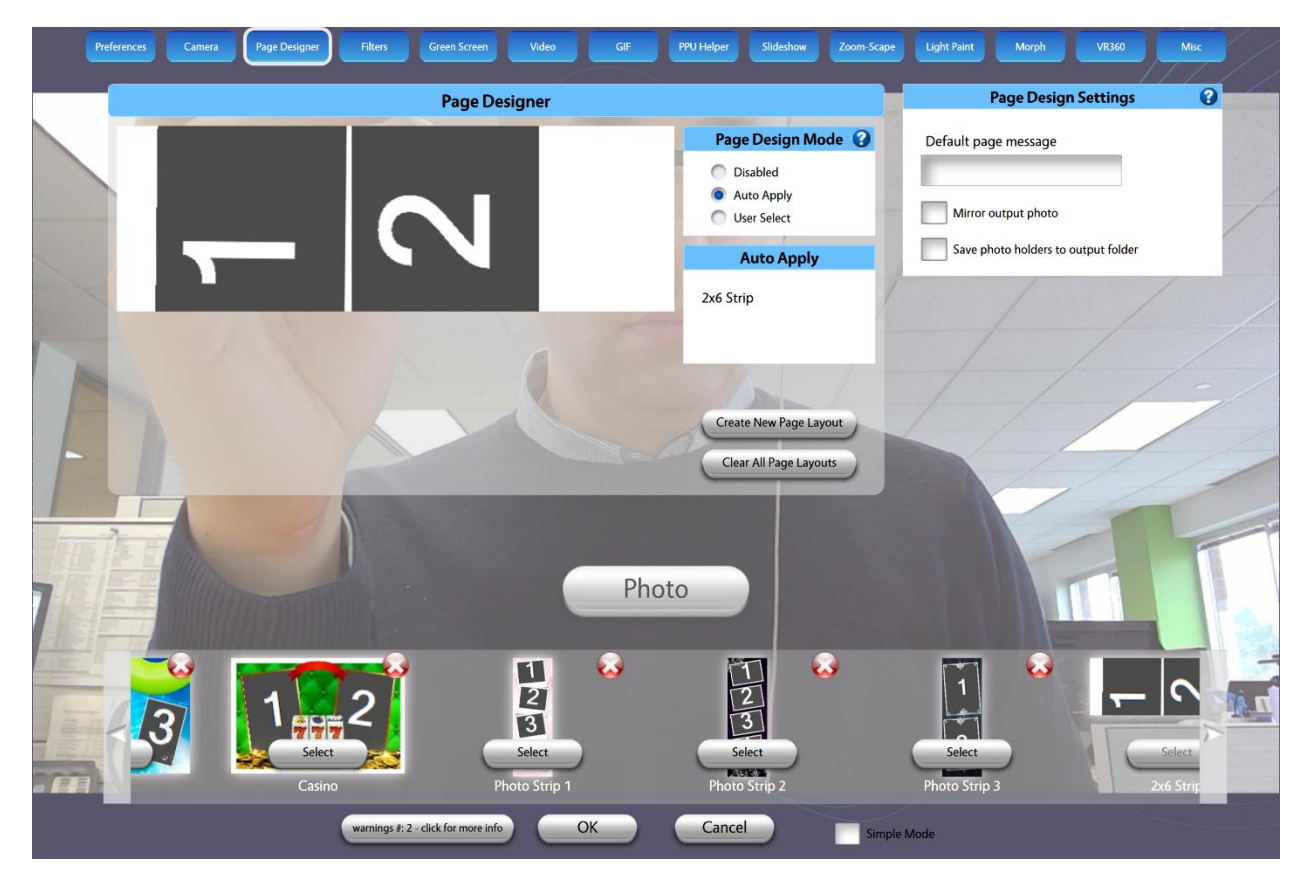

Press OK at the bottom and launch the booth.